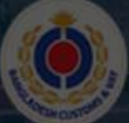

Import

Bangladesh Customs & VAT

Operative Tariff Import Search Export Search Resources 🛩 Us

# Import Export Hub Search Imp How to use the Import

Enter HS code Export Hub?need Search

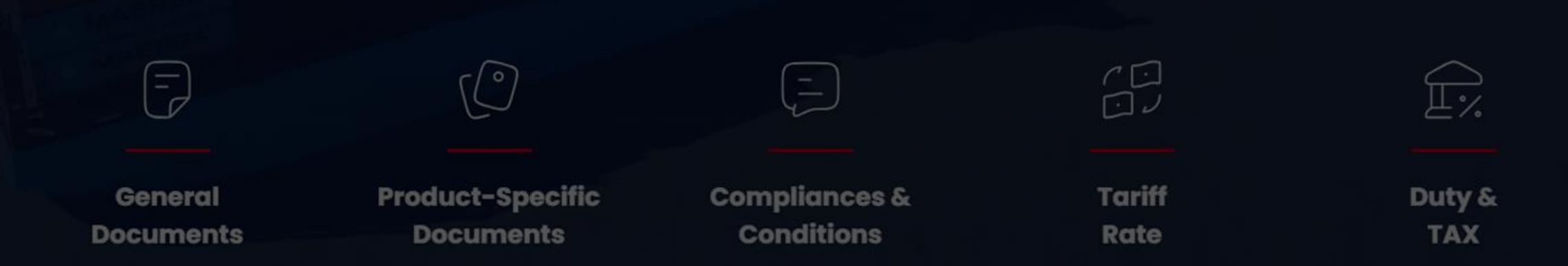

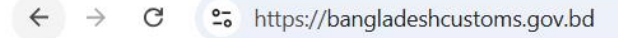

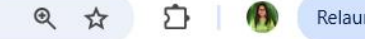

Home Trade Info - Legislation - Procedures - Forms/Docs - Budget - News/Pub - eService - 🔍 🏜 - Sitemap A-Z বাংলা

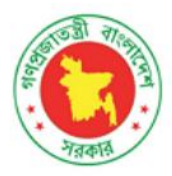

## **Bangladesh Customs**

National Board of Revenue

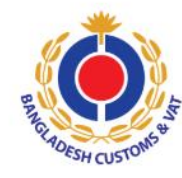

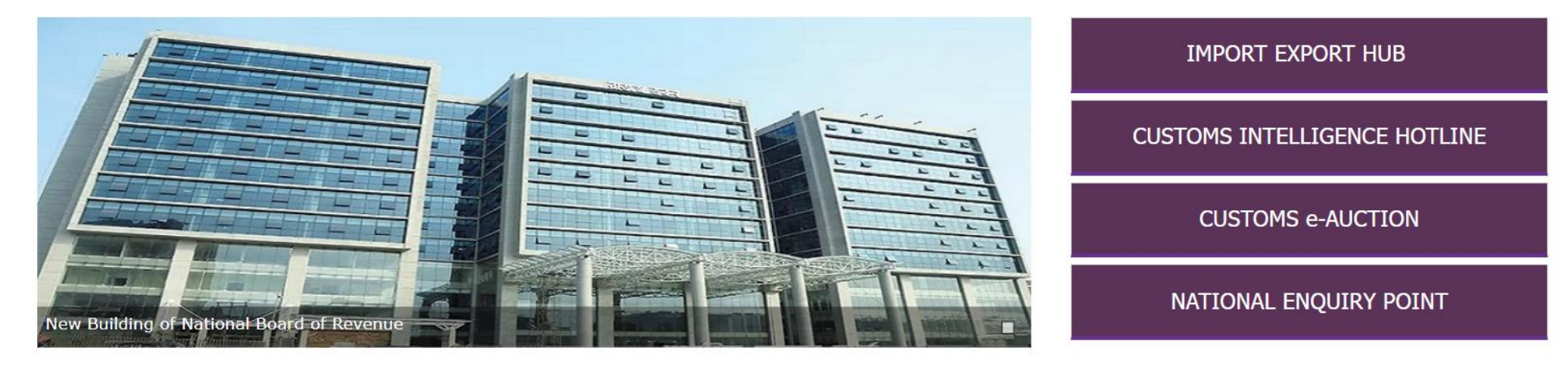

### Login to bangladeshcustoms.gov.bd

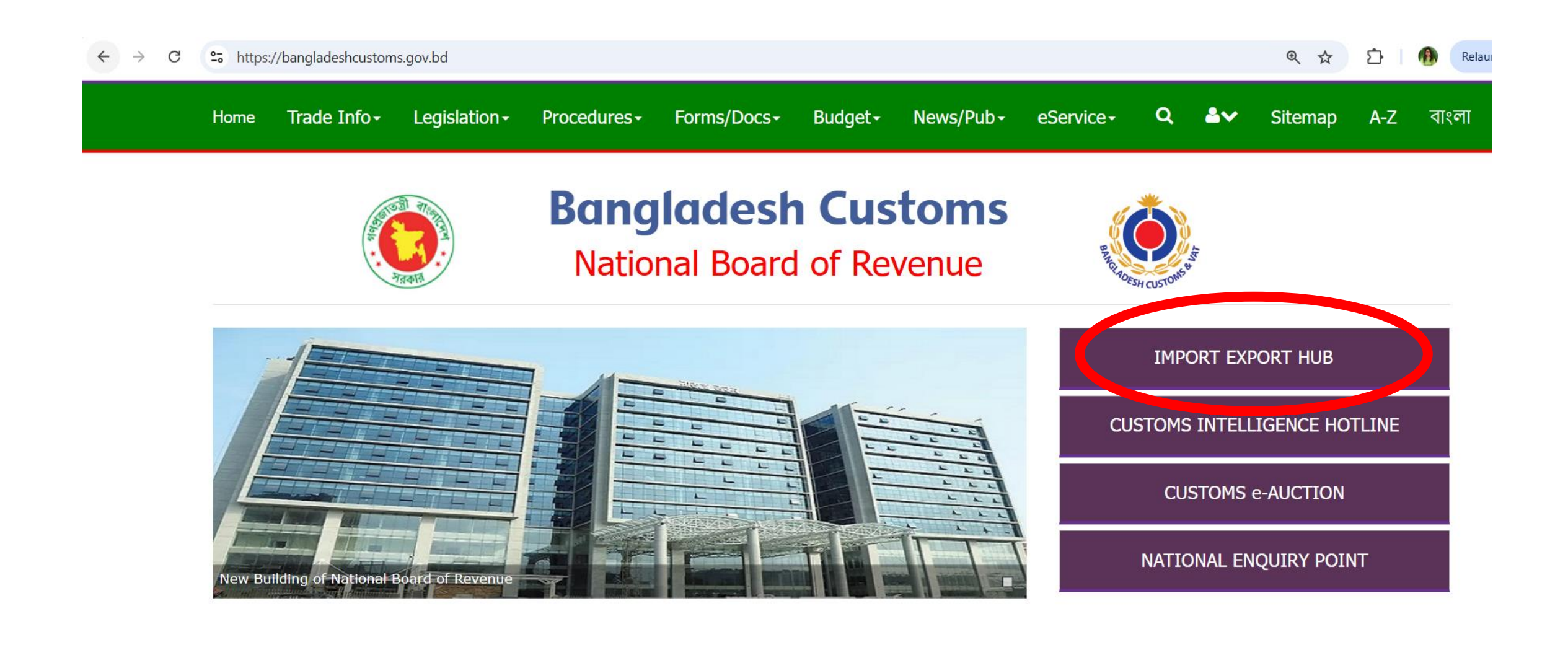

### **Click on the 'Import Export Hub' button on the right**

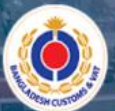

Operative Tariff Import Search Export Search Resources 🗸 User Manual En 🗸

# **Import Export Hub**

Search Import-Export Information by HS Code or Description

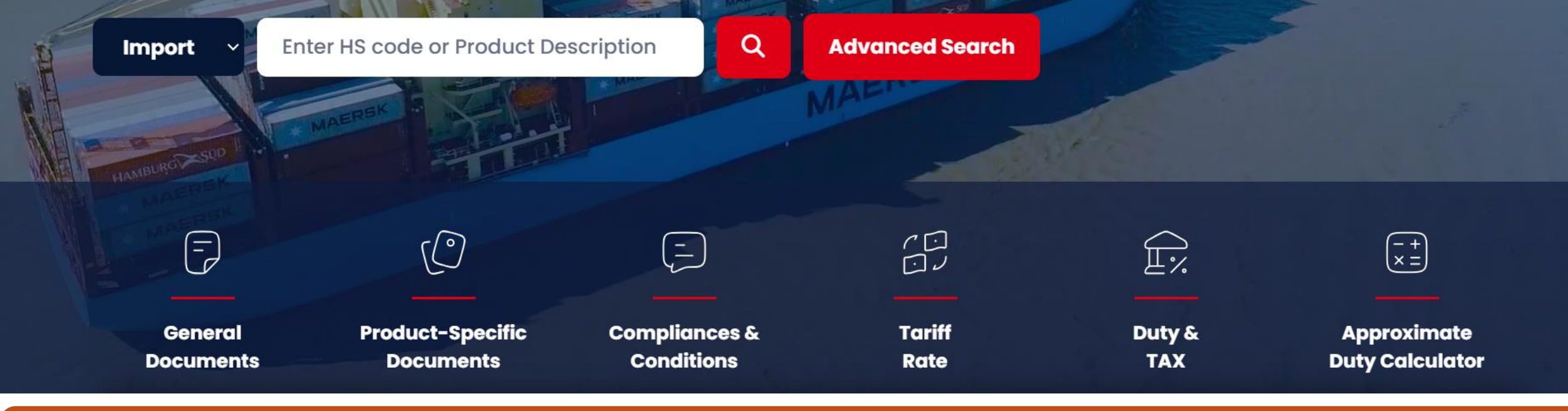

#### System will lead you to the Import Export Hub site

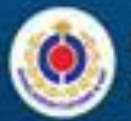

### **Import Export Hub**

Search Import-Export Information by HS Code or Description

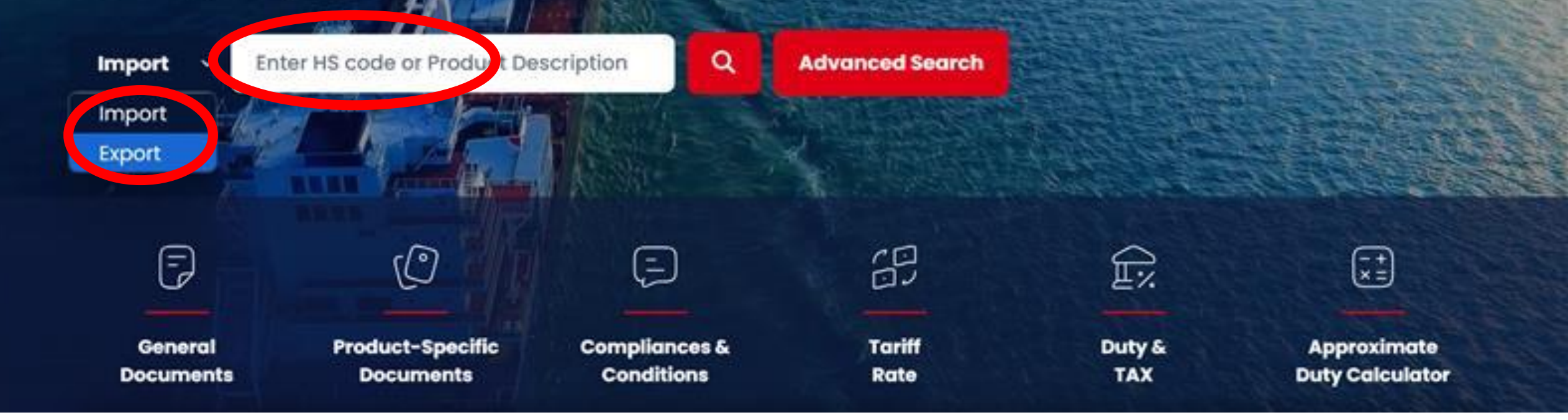

In the Search box, select export or import option and search with HS Code or Description

### Import Export Hub

HS Chapter 1-24 | Fiscal Year 2024-2025

Search Import-Export Information by HS Code or Description

| Import ~ potato                                         |                                                    | Q Advance     | ed Search       |                  |
|---------------------------------------------------------|----------------------------------------------------|---------------|-----------------|------------------|
| 07011010 - Seed Potatoes,                               | Wrapped/Canned upto 2.5 kg                         |               |                 |                  |
| 07011090 - Seed Potatoes,<br>07019011 - Other Potatoes, | Nes<br>Fresh, Wrapped/Canned upto 2.5              | i kg          | 100             |                  |
| 07019019 - Other Potatoes<br>07019021 - Other Potatoes  | s, Fresh, Nes<br>s, Chilled, Wrapped/Canned upto 2 | 2.5 kg        |                 | $\bigcirc$       |
| General                                                 | Product-Specific                                   | Compliances & | ر لنا<br>Tariff | Ľ%<br><br>Duty & |

EB-107

PW 5750

System will lead you to the specific product's page or list of relevant HS Codes

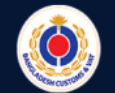

En 🗸

🔓 Download

#### **Import Requirements**

HS Code: 07019011 | Other Potatoes, Fresh, Wrapped/Canned upto 2.5 kg

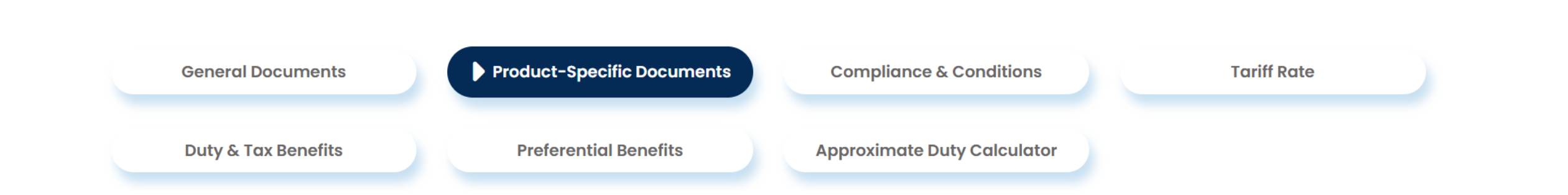

#### Select the required HS Code and find all Import/Export requirement in one window

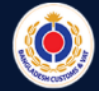

🔓 Download

#### **Import Requirements**

HS Code: 07019011 | Other Potatoes, Fresh, Wrapped/Canned upto 2.5 kg

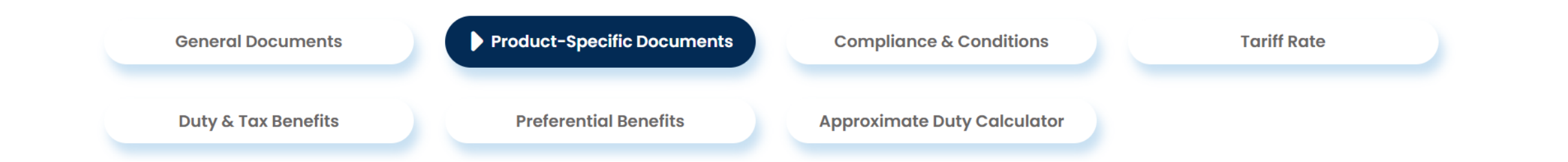

### Use the different tabs to access information on compliance requirements, tariffs, duties and taxes, preferential initiatives, etc.

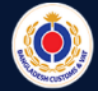

🔓 Download

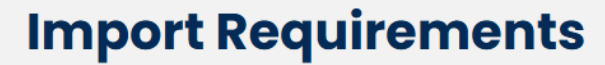

HS Code: 07019011 | Other Potatoes, Fresh, Wrapped/Canned upto 2.5 kg

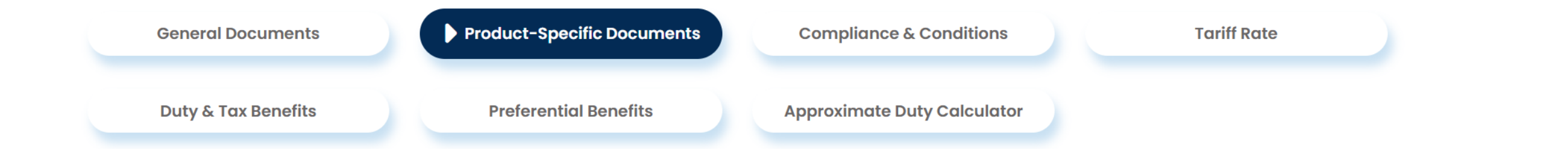

#### Click the Download button for pdf version of all information

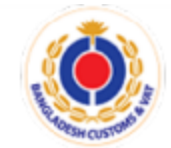

Import Export Hub Fiscal Year 2024-2025

#### **IMPORT REQUIREMENTS**

(Excluding General Document)

#### HS Code: 07019011 Other Potatoes, Fresh, Wrapped/Canned upto 2.5 kg

Product-Specific Documents

| SI. | Documents                                                      | Purpose | Agency/Entity                      | Stage                                                         | Option | Validity                                                                             | Applicability               | Legislation                                                                                                    | Remarks |
|-----|----------------------------------------------------------------|---------|------------------------------------|---------------------------------------------------------------|--------|--------------------------------------------------------------------------------------|-----------------------------|----------------------------------------------------------------------------------------------------|---------|
| 1   | Import Permit<br>(IP)                                          | CC, RP  | Plant<br>Quarantine<br>Wing of DAE | Before<br>opening LC                                          | Online | 04 (four)<br>months from<br>issuance (plus<br>two months'<br>extension<br>provision) | Consignment/Lot<br>Specific | Sec. 9(1),<br>Sec. 10(1),<br>Plant<br>Quarantine<br>Act, 2011 [<br>Bangla  <br>English]; Rule<br>3(3)(Ka),<br>Plant<br>Quarantine<br>Rules, 2018 [<br>Bangla] |         |
| 2   | Prior<br>Notification to<br>the Plant<br>Quarantine<br>Officer | RP      | Importer                           | At least 07<br>(seven) days<br>prior to<br>probable<br>import | Manual | Consignment<br>Specific                                                              | Consignment<br>Specific     | Rule 7(1),<br>Plant<br>Quarantine<br>Rules, 2018 [<br><u>Bangla</u> ]                                                                                         |         |

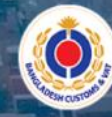

Operative Tariff Import Search Export Search Resources / User Manual En /

## Import Export Hub

Search Import-Export Information by HS Code or Description

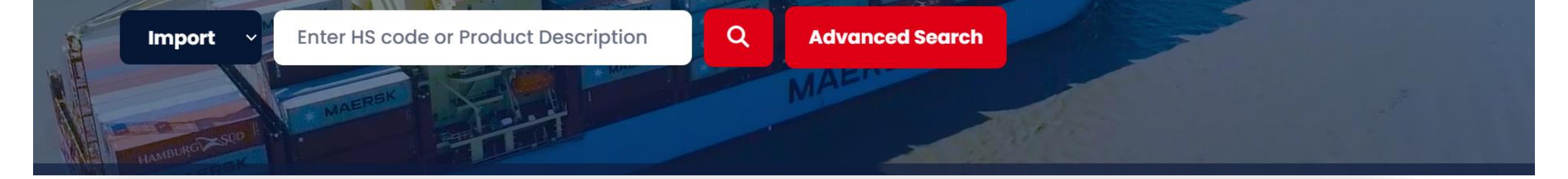

### Use the resources tab to access all legislations, list of prohibited and restricted products, all relevant SROs, etc.

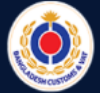

#### **Advanced Search**

|                            | Import 🔵                     | Export                           |                             |
|----------------------------|------------------------------|----------------------------------|-----------------------------|
| Search by Any Criteria     | Valuation Option             | Preferential Tariff by Agreement | Update Notification         |
| Select HS Chapter          | Select Issuing Agency/Entity | Select Stage of Issuing Document | Select Validity of Document |
| Select No. of Document 🗸 🗸 | Select No. of Compliances    | Q                                | Reset                       |

#### Use the advanced search option to search with multiple criteria